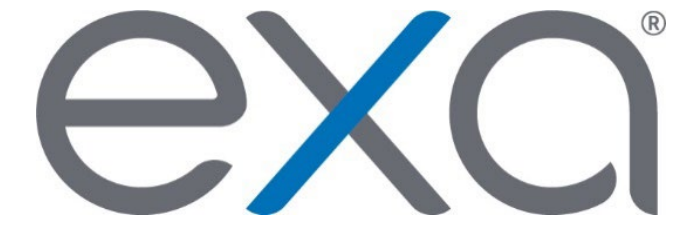

## Exa<sup>®</sup> PACS/RIS

Feature Summary:

**Split Studies** 

© 2020 Konica Minolta Healthcare Americas, Inc.

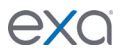

*Splitting* a study means moving images from the current incorrect order to the correct order. We recommend splitting studies that have an incorrect accession number.

1. On the worklist, select the study to split.

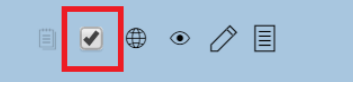

2. On the PACS Actions menu, select Merge/Split.

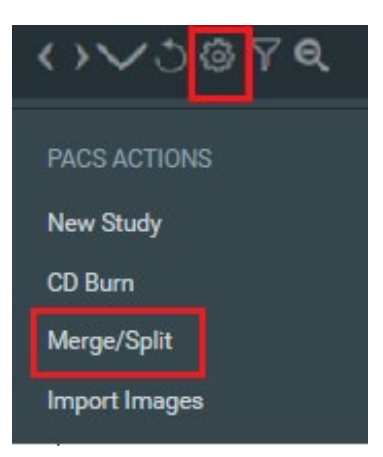

3. In the Merge/Split Study dialog box, click SELECT ORDER.

| Select orDer RESET HELP SAVE CHANGES   Merge/Split From Merge/Split To + Name: (Acc#: SC0202377) Accession No: 21554H13111 + + Name: (Acc#: SC0202377) Accession No: 21554H13111 + + Name: (Acc#: SC0202377) Accession No: 21554H13111 + + Name: (Acc#: SC0202377) Accession No: 21554H13111 • + + Name: (Acc#: SC0202377) Accession No: 21554H13111 • •   No. of Series: 9 No. of Series: 9 No. of Instances: 139 • • • •                                                                                                    | Merge/Split Study                                                                                                    |        |   |                                                                          |       |                                                                                  |           | ×      |
|----------------------------------------------------------------------------------------------------|----------------------------------------------------------------------------------------------------|--------|---|--------------------------------------------------------------------------|-------|----------------------------------------------------------------------------------|-----------|--------|
| Merge/Split From Merge/Split To   + Name: (Acc#: SC0202377)<br>Study: MSHOL^MRI LEFT SHOU<br>No.of Series: 9 Accession No: 21554H13111<br>Referring Physician:<br>No.of Instances: 139 Image: (Acc#: SC0202377)<br>Study: MSHOL^MRI LEFT SHOU<br>No.of Series: 9 Accession No: 21554H13111<br>Referring Physician:<br>No.of Instances: 139                                                                                                    |                                                                                                    |        |   | SELECT ORDER                                                             | RESET | HELP                                                                             | SAVE CHAN | GES    |
| + Study: MSHOL*MRI LEFT SHOU<br>No.of Series: 9 No.of Instances: 139 Physician:<br>No.of Series: 9 No.of Instances: 139 Physician:<br>No.of Series: 9 No.of Instances: 139 Physician:<br>No.of Series: 9 No.of Instances: 139 Physician:<br>No.of Series: 9 No.of Instances: 139 Physician:<br>No.of Series: 9 No.of Instances: 139 Physician:<br>No.of Series: 9 No.of Instances: 139 Physician:<br>No.of Instances: 139 Physician:<br>No.of Instances: | Merge/Split From Merge/Split To                                                                                                    |        |   |                                                                          |       |                                                                                  |           |        |
|                                                                                                    | Name: (Acc#: SCO202377) Accession No: 21554H13111<br>+ Study: MSHOL^MRI LEFT SHOU Referring Physician:<br>No.of Series: 9 No.of Instances: 139 | 0<br>0 | + | Name: (Acc#: SCO202377)<br>Study: MSHOL^MRI LEFT SHOU<br>No.of Series: 9 |       | Accession No: <b>21554H13111</b><br>Referring Physician:<br>No.of Instances: 139 |           | С<br>Ф |

4. Search for the correct order by using the search boxes, and then click the **SELECT** button of the correct order.

| Merge/ | Split Study            |                    |            |                         |              |            | - 23 - 75 | $\mathbf{x}$ |
|--------|------------------------|--------------------|------------|-------------------------|--------------|------------|-----------|--------------|
| RIS Or | ders                   |                    |            |                         |              | CANCEL     |           | RELOAD       |
|        | STUDY DATE             | PATIENT NAME       | DOB        | STUDY DESCRIPTION       | ACCESSION NO | ACCOUNT NO | MODAL     | I ORDER DAT  |
|        |                        | test               |            |                         |              |            |           |              |
| SELEC  | 1/17/2017 1:00 PM EST  | Test, MRI Shoulder | 03/25/1988 | MRI LEFT SHOULDER       | 670          | NC308      | MR        | 11/17/2017   |
| SELEC  | 11/15/2017 8:00 AM EST | Test, Jeffrey      | 10/10/1991 | XR ABDOMEN - 1 VIEW     | 663          | NC232      | CR        | 11/15/2017   |
| SELEC  | 11/15/2017 1:15 PM EST | Test, Bonnie       | 01/31/2012 | CTA LOWER EXTREMITY W/C | 662          | NC195      | ст        | 11/15/2017   |

The Merge/Split Study dialog box appears again. The **Merge/Split From** column lists studies from which the images are coming (the source study), and the **Merge/Split To** column lists studies into which you can move the images (the destination study).

5. Choose the source and destination studies.

**Note**: If there are multiple studies in a column, you can open them by clicking the plus "+" button to view their contents and determine which studies to work with. After choosing, close all studies besides the source and destination studies.

| Merge/Split Study                                                                                                    |  |  |  |  |  |  |
|----------------------------------------------------------------------------------------------------|--|--|--|--|--|--|
| Merge/Split From Merge/Split To                                                                                                    |  |  |  |  |  |  |
| Name: (Acc#: SC0202377)   Accession No: 21554H13111   Image: Constraint of the second second                                                                      |  |  |  |  |  |  |
| + Pescription: Modality:<br>No.of Instances: 1 Series DT: Invalid + Pescription: Modality:<br>No.of Instances: 1 Series DT: Invalid                                                                                                    |  |  |  |  |  |  |
| + Pescription: Modality:<br>No.of Instances: 1 Series DT: Invalid + Pescription: Modality:<br>No.of Instances: 1 Series DT: Invalid                                                                                                    |  |  |  |  |  |  |
| + Description: Left 3-PLANE L4 Modality: MR<br>No.of Instances: 23 Series DT: Invalid + Description: Left 3-PLANE L4 Modality: MR<br>No.of Instances: 23 Series DT: Invalid                                                                                                    |  |  |  |  |  |  |
| + Description: AX PD Modality: MR<br>No.of Instances: 20 Series DT: Invalid + Description: AX PD Modality: MR<br>Series DT: Invalid - Series DT: Invalid                                                                                                    |  |  |  |  |  |  |
| + Description: AX T2 FS Modality: MR<br>No.of Instances: 20 Series DT: Invalid + Description: AX T2 FS Modality: MR<br>No.of Instances: 20 Series DT: Invalid Series DT: Invalid                                                                                                    |  |  |  |  |  |  |
| + Description: COR T1 Modality: MR<br>No.of Instances: 18 Series DT: Invalid + Description: COR T1 Modality: MR<br>No.of Instances: 18 Series DT: Invalid                                                                                                    |  |  |  |  |  |  |
| + Description: Cor T2 FS<br>No.of Instances: 18 Series DT: Invalid + Description: Cor T2 FS<br>No.of Instances: 18 Series DT: Invalid Modelity: MR                                                                                                    |  |  |  |  |  |  |
| + Rescription: COR PD<br>No.of Instances: 18 Series DT: Invalid + Rescription: COR PD<br>No.of Instances: 18 Series DT: Invalid + Rescription: COR PD<br>No.of Instances: 18 Series DT: Invalid                                                                                                    |  |  |  |  |  |  |
| + Excription: SAG T2 FS Modality: MR Series DT: Invalid + Excription: SAG T2 FS No.of Instances: 20 Series DT: Invalid + Excription: SAG T2 FS Series DT: Invalid                                                                                                    |  |  |  |  |  |  |
| Name: Test, MRI Shoulder (Acc<br>Study: MRI LEFT SHOULDER<br>No.of Series: 0 No.of Instances: 0 Name: Test, MRI Shoulder (Acc<br>Study: MRI LEFT SHOULDER<br>No.of Series: 0 No.of Instances: 0 No.of Series: 0 No.of Instances: 0 No.of Instances: 0 No.of Instances: 0 No.of Instances: 0 No.of Series: 0 No.of Instances: 0 No.of Instances: 0 No.of No.of No.of Instances: 0 No.of Instances: 0 No.of No.of No |  |  |  |  |  |  |

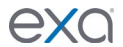

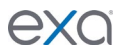

6. Drag images from the source study into the destination study. **Note**: Wait until the destination study turns green before dropping the image.

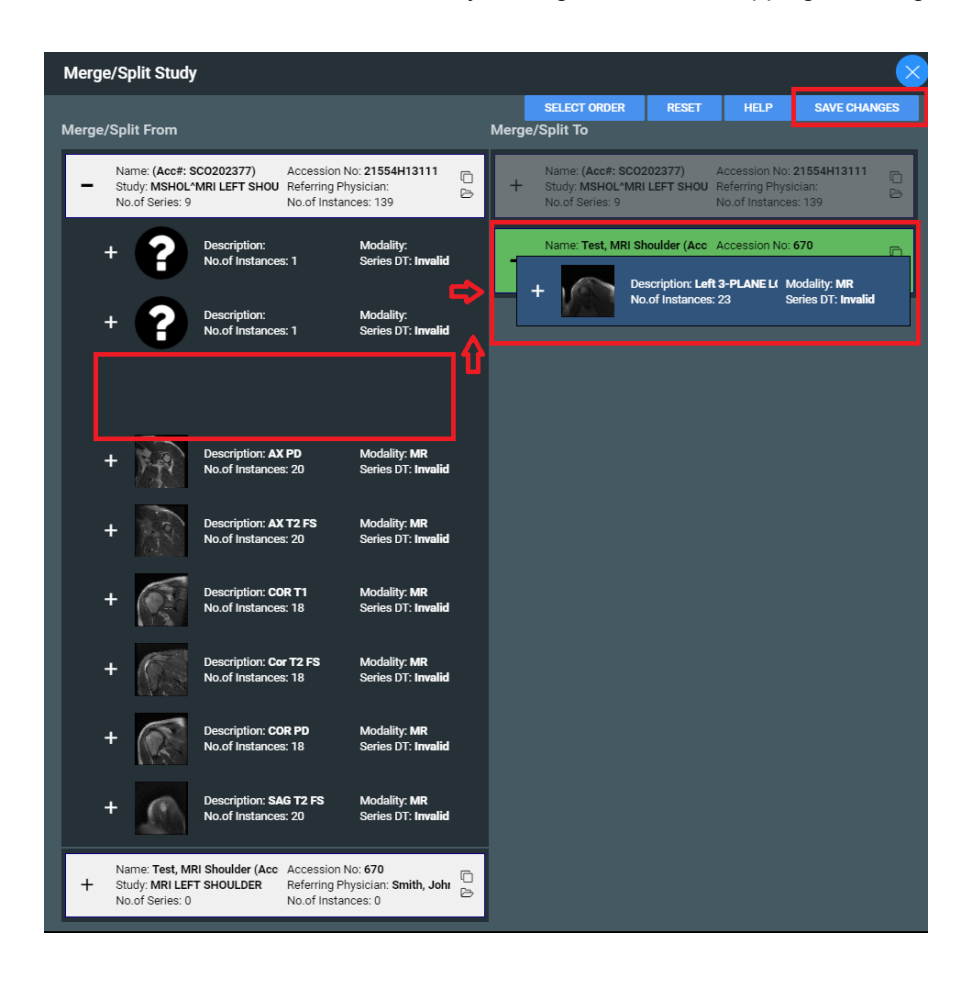

7. When done dragging images or series, click **Save Changes**.